## How to Upload an Additional Document for a Submitted OAsys <u>Application.</u>

1. Log-in using your OAsys login ID and password.

| Been here before?                                                                     |  |  |  |  |
|---------------------------------------------------------------------------------------|--|--|--|--|
| If you already have an account (an OASys Login<br>ID and password), just login below! |  |  |  |  |
| Please login with a valid user ID and password.                                       |  |  |  |  |
| Log into OASys                                                                        |  |  |  |  |
| OASys Login ID: 15150<br>Password: ••••••••<br>Login                                  |  |  |  |  |
|                                                                                       |  |  |  |  |

## 2. Click the Document Upload tab.

| My Applicatio                                         | ns                              |                                                     |                                                                   |                      |                                                 |
|-------------------------------------------------------|---------------------------------|-----------------------------------------------------|-------------------------------------------------------------------|----------------------|-------------------------------------------------|
| Velcome back to                                       | OASys, Mr Pros                  | ective Student. This page shows a listing of all ap | plications you have created using OASys. If you have not previous | ily created an appli | cation you will be able to begin creating one h |
| Make a New<br>Click on a catego                       | Application<br>ry below, to beg | in                                                  |                                                                   |                      |                                                 |
|                                                       |                                 | Undergraduate Courses                               |                                                                   |                      | Postgraduate Courses                            |
|                                                       |                                 | Honours and Specialist                              |                                                                   |                      |                                                 |
| Current Appli                                         | ations                          |                                                     |                                                                   |                      |                                                 |
| Submitted Applications:                               |                                 |                                                     | You can view submitted applications but not edit them.            |                      |                                                 |
| Pref Cours                                            | Details                         |                                                     | Status                                                            | Response             | Offer Expiry                                    |
| Application Submitted: 04/07/2011   Receipt No: 20893 |                                 |                                                     |                                                                   |                      | Details                                         |

3. Choose the appropriate document type.

| ocument Upload                                                       |                                                                                                    |             |          |
|----------------------------------------------------------------------|----------------------------------------------------------------------------------------------------|-------------|----------|
| ise this page to upload electroi                                     | ic copies of supporting documentation for your application.                                                                                                    |             |          |
|                                                                      |                                                                                                    |             |          |
|                                                                      |                                                                                                    |             |          |
| Jocument Type:                                                       | Curriculumn Vitae                                                                                                    | _ <u></u>   |          |
| Iomments:                                                            | AHSS Postgraduate Course Pathway (Master of Social Work)<br>AHSS Postgraduate Course Pathway Document (excluding Social Work<br>Academic Transcript<br>Connectiumn Vite<br>Evidence of English Inanguage competency | 0           |          |
| locument to Upload:                                                  | Evidence of change of name<br>Evidence of previous study in the language for which you have applied<br>Other Supporting Documentation<br>Personal Statement (UWA internal course transfer only - optional)          | Upload File |          |
| Documents Uploaded                                                   |                                                                                                    |             |          |
| i delete button will appear next t<br>locuments previously submitted | documents which can be deleted.<br>to the University may appear here and cannot be deleted.                                                                                                    |             |          |
| ilename                                                              | Document Type                                                                                                    |             | Comments |
| inglish.doc                                                          | Evidence of English language competency                                                                                                    |             |          |
| irad_Dip_Arts_10050.doc                                              | ip_Arts_10050.doc AHSS Postgraduate Course Pathway Document (excluding Soc                                                                                                    |             |          |
| retend Transcript.doc                                                | Academic Transcript                                                                                                    |             |          |
|                                                                      |                                                                                                    |             |          |

4. Enter Comments if appropriate & "Browse" to choose your document.

| Document Opload                  |                                                                              |          |  |
|----------------------------------|------------------------------------------------------------------------------|----------|--|
| Use this page to upload electron | ic copies of supporting documentation for your application.                  |          |  |
|                                  |                                                                              |          |  |
|                                  |                                                                              |          |  |
| Designed Trans.                  |                                                                              |          |  |
| Document Type:                   |                                                                              |          |  |
|                                  | Responding to request for the                                                |          |  |
| Comments:                        | Shiversity for additional documents                                          |          |  |
|                                  |                                                                              |          |  |
|                                  |                                                                              |          |  |
| Document to Upload:              | Document to Upload: C:\Documents and Settings\gferstat\Desktop\CV.doc Browse |          |  |
|                                  |                                                                              |          |  |
|                                  | Upload File                                                                  |          |  |
|                                  | <b>/</b>                                                                     |          |  |
| Documents Uploaded               |                                                                              |          |  |
| Documents previously submitted   | to the University may appear here and cannot be deleted.                     |          |  |
| Filename                         | Document Type                                                                | Comments |  |
| English.doc                      | Evidence of English language competency                                      |          |  |
| Grad_Dip_Arts_10050.doc          | AHSS Postgraduate Course Pathway Document (excluding Social Work)            |          |  |
| Pretend Transcript.doc           | Academic Transcript                                                          |          |  |
|                                  |                                                                              |          |  |
|                                  |                                                                              |          |  |
|                                  | Back to My Applications                                                      |          |  |
|                                  | Back to My Applications                                                      |          |  |

- 5. Click "Upload File" to upload the document.
- 6. The new uploaded document will appear in the "Documents Uploaded" section of your application

| Document Upload                                                   |                                                               |                                                                 |
|-------------------------------------------------------------------|---------------------------------------------------------------|-----------------------------------------------------------------|
| Jse this page to upload electronic copies of s                    | upporting documentation for your application.                 |                                                                 |
| Document Type:                                                    | 2                                                             |                                                                 |
| Comments:                                                         | *                                                             |                                                                 |
| Document to Upload:                                               | Browse                                                        |                                                                 |
|                                                                   | Upload File                                                   |                                                                 |
| Documents Uploaded<br>delete button will appear next to documents | which can be deleted.                                         |                                                                 |
| Rename                                                            | Document Type                                                 | Comments                                                        |
| cv.doc                                                            | Curriculumn Vitae                                             | Responding to request for the University for additional documer |
| English.doc                                                       | Evidence of English language competency                       |                                                                 |
| Grad Dip Arts 10050.doc                                           | AHSS Postgraduate Course Pathway Document (excluding Social W | ork)                                                            |
|                                                                   | Academic Transcript                                           | 17                                                              |
| Pretend Transcript.doc                                            |                                                               |                                                                 |